# MCT 快速入門

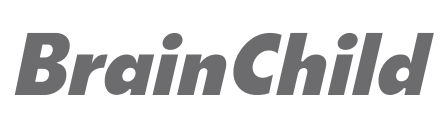

For Multi-Loop Controller Model: MCT Ver: OS0MCT2A

# MCT - 1/4 DIN 多迴路控制器

一台1/4 DIN尺寸多迴路控制器(3.64"x3.64"),將多台控制器的功能整合於一台, 易於操作易於使用的介面,如手機的滑動介面操作豐富的參數控制

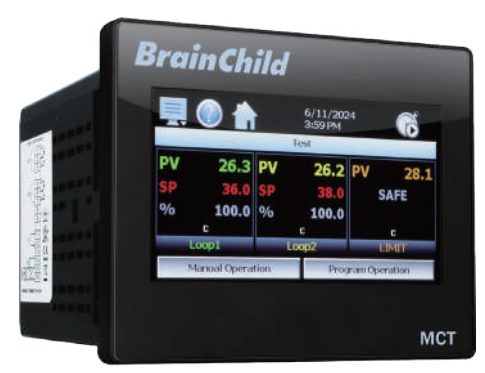

集多種控制/監控於一的多迴路控制器

請按照本快速入門指南中的 步驟設置並開始使用MCT控制器。

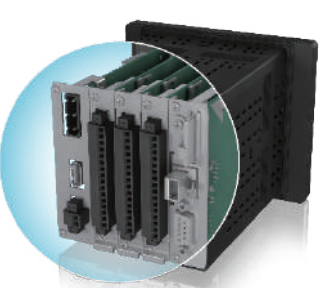

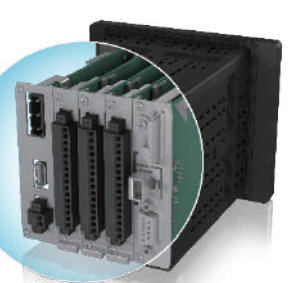

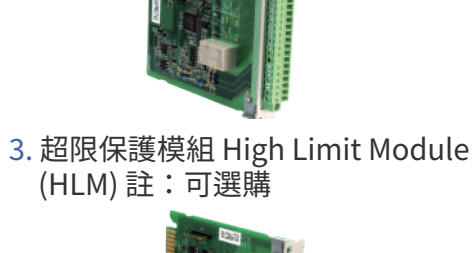

硬體安裝需要備齊的工具

2. 程序控制模組 Process Control

Module (PCM) 註:至少需要1個

硬體

1.

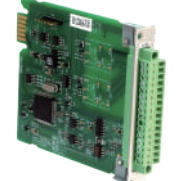

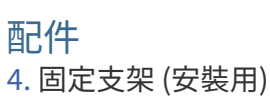

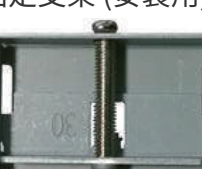

工員 5. 小的十字螺絲起子

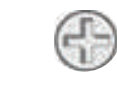

6. 小的一字平口螺絲起子。 註:至少需要1個

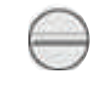

7. 導線和剝線器 (最大 14awg)

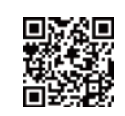

插槽編號

已安裝 的PCM

插槽蓋住

表示插槽

空置未使

類型。

C. 將模組上的 DIP 指撥開

關組設置輸入類型。

\*\* HLM 0-1V 和 0-5V/1-5V 輸入類型為

特殊訂單。HLM訂單有這兩種輸入類 型,無法更改設定、程式設計為其他

用

卡

如需技術支援,請連絡原廠技術客服 service@brainchild.com.tw; 886-2-2786-1299 http://www.brainchildtw.com

\*本規格如有變更,內容更新不另行通知。 Copyright © 2024 偉林電子股份有限公司版權所有。保留所有權利。

## 步驟1:安裝程序控制模組/超限保護模組

A. 先選擇一個插槽安裝模組 B. 取下插槽蓋鬆開螺絲, 安裝模組

注意:請依順序安裝所有的PCM之後,再 安裝HLM。如果只安裝了一個PCM,則 HLM 必須安裝在插槽 2如果安裝了2個 PCM,則HLM必須位於插槽3。(\*HLM 只能安裝1張)

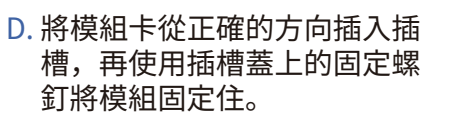

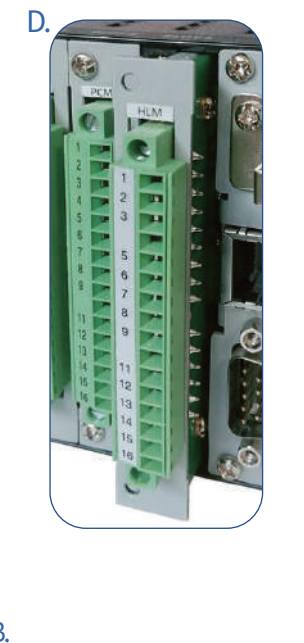

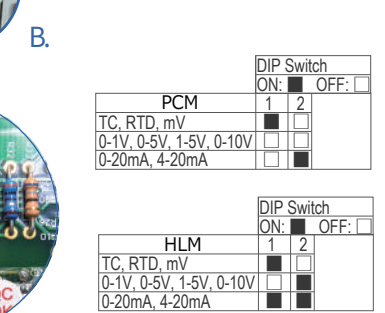

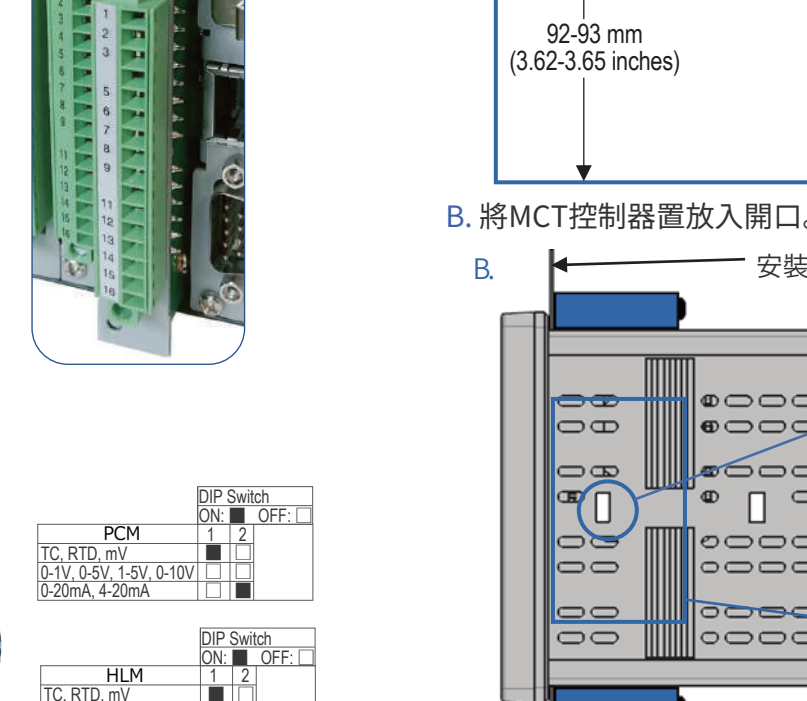

#### 步驟2:安裝固定 A. 在面板上切割適當尺寸的開口。 建議開口為92x92mm或是 93x93mm

92-93 mm —

安裝固定面板

•0000g

600000

00000

-----

00000

000000

Ð

60000

000

(3.62-3.65 inches)

92-93 mm

03

ΘΘ

-

00

00

C. 將固定支架 (C) 的弧形片插入 MCT (B) 頂部、底部和側面的凹 槽中,均匀鎖緊螺釘固定MCT。

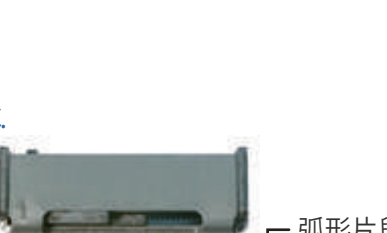

插槽用作

固定支架

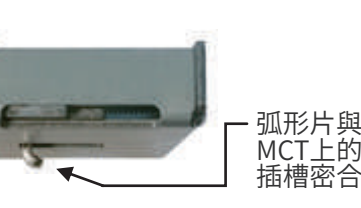

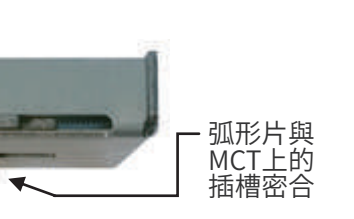

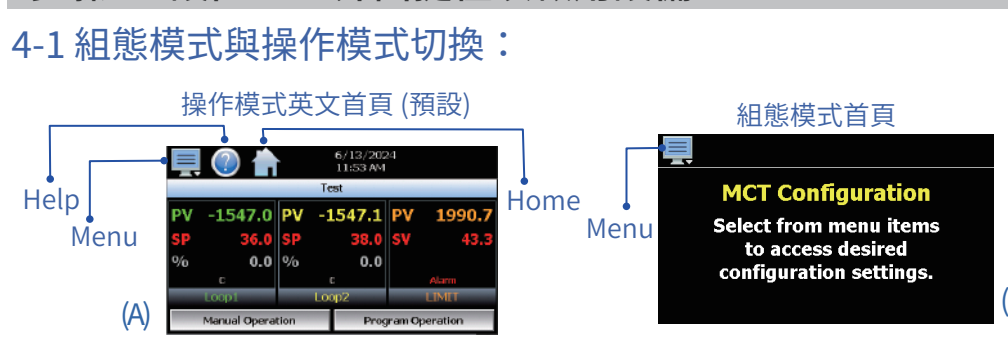

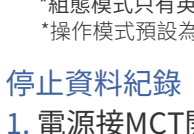

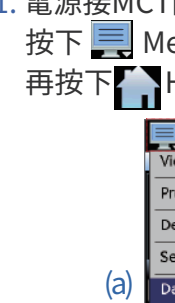

- rating=0.51 N-m)。
- B. 輸入/輸出控制接線:
- C. 通信介面: 或PC。

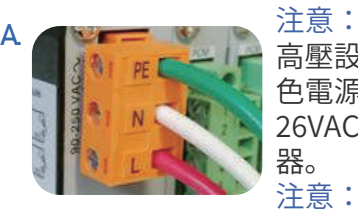

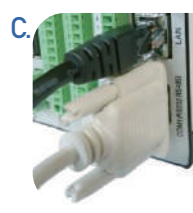

AC Power, 90-250 V AC, 47~63Hz

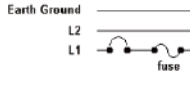

DC Power, 11-26 V AC/DC

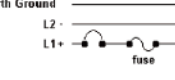

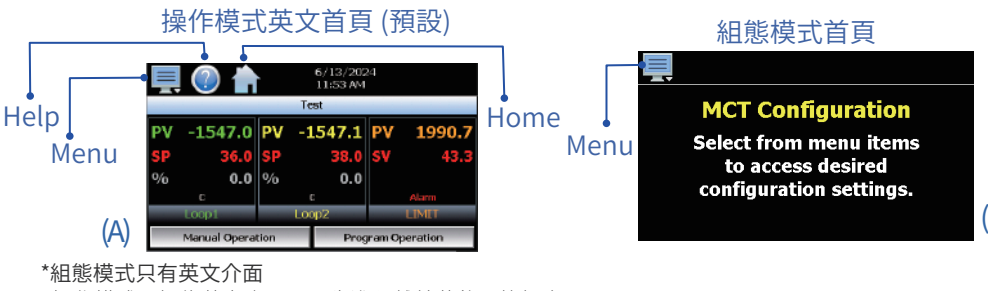

\*操作模式預設為英文介面,需先進入離線狀態更換語言。

## 步驟3:硬體連接和接線

A. 使用額定溫度不低於90°C的14號AWG銅導線連接電源。連接時,剝去導 線末端¼英寸(6.35mm)的絕緣層,逆時針旋轉鬆開連接器端子螺絲,將 導線完全插入,然後順時針旋轉螺絲鎖緊 (最大額定扭矩max. torque

將輸入/輸出接線連接至已安裝的PCM/HLM模組。

MCT機身左側提供PCM連接圖。MCT機身右側提供HLM連接圖。

通過序列通信介面 (可選購) 將MCT連接到網路

高壓設備 (90~250 VAC) 配有橙 色電源連接器。低壓設備(11~ 26VAC/DC) 配有綠色電源連接 器。 注意:

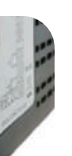

設定或使用MCT時不需要通信連 接。 注意:

可拆卸連接端使接線變得簡單。 取下連接端,接上電線,然後插 回即可。

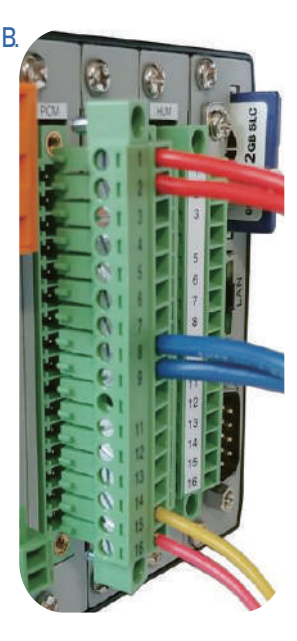

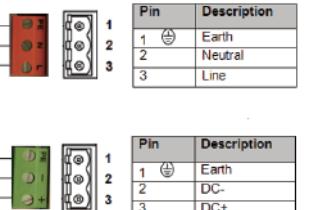

#### 注意:

接通電源後,如果MCT在2秒鐘內未接 通,則應斷電。逐一檢查各項接線以確 保連接正確,然後再嘗試通電。內部保 險絲可防止過壓情況下的損壞;但不能 絕對保證。

# 步驟4:設置MCT介面捷徑以啟用設備

1. 電源接MCT開機,並啟動設備,(圖A)預設進入英文版操作模式首頁。 按下 📃 Menu選擇 Data > Data。右上角的 <Data>資料綠燈需為關閉。 再按下 Home退出回到首頁(圖a/b)

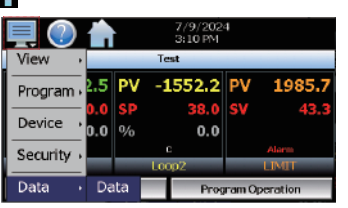

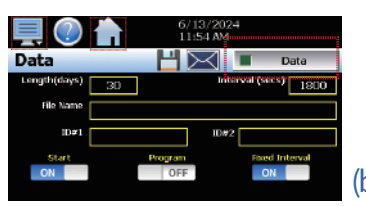

## 步驟4:設置MCT介面捷徑以啟用設備

#### 進入離線狀態

2. 按下 📃 Menu選擇 Device > Settings (圖c)。再按下 💻 Menu選擇 Offline > Offline。按下<Yes>進入離線 (圖d)。

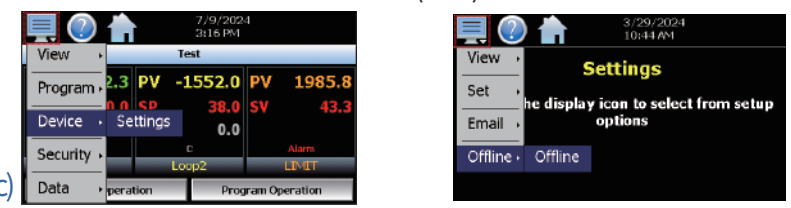

### 更改語言介面

- 3. 在離線模式中,按下 🧮 Menu 選擇 Set > Language。(圖e) 設定繁中語言選 <Chinese\_Traditional>開啟<ON>。按<Save>再按<OK>。(圖f)
- 4. 按下 📃 Menu > System 回到離線狀態 (圖G)。按下 🎦 到操作模式首頁(圖A)

OFF

OFF

|             | <b>a</b> |                        | 🖳 🕐 🍙               |
|-------------|----------|------------------------|---------------------|
| View +      | Offl     | ine                    | Language            |
| Set →       | Recovery | to select from offline | Chinese_Traditional |
| Calibrate - | Units    | ns                     | English             |
| System 🕠    | Clock    |                        | French              |
|             | Language |                        | German              |

## 4-2 控制器參數設定

### 手動方式設定參數

(e)

- 5. 在離線模式下,按下螢幕 📃 Menu並從"系統"中選擇"結束" (圖G)。 (離線: Menu>系統System >結束Exit)
- 6. 在退出應用程式螢幕上按下第2個<離開應用程式>。(離開應用程式-啟動組態 模式) 可退出執行時應用程式 (圖H),按下<Yes>退出。啟動組態模式首頁(圖

| B)。 | 💻 🕐 📩                     | ■ 🕐 🖨                                         |
|-----|---------------------------|-----------------------------------------------|
|     | 檢視,離線                     | <b>離開應用程式</b>                                 |
|     | 設定,<br>顯示幕 報報的發展取前限示圖示    | 離開應用程式(發動自動機式> -                              |
|     | <u> 低</u> の 細 部 系 続 ・ 開 於 |                                               |
|     | (G) 結束                    | Retriction-security (Antibularity Delivery) - |

- 7. 進入啟動組態模式運行頁,首先按下螢幕 🣃 Menu,然後從"Setup" 設定中選擇"Control Setup"控制。根據已安裝的 PCM/ HLM設置控制類 型(圖I)。\*\*組態模式不支援中文。
- 8. 一旦控制類型設定為迴路,從 💻 Menu按"Setup"設定中選擇"Loop
- Configuration"迴路配置 (圖J/K) (Menu>Setup > Loop Configuration)

|            | Control Setup            | Control So     | +                              |
|------------|--------------------------|----------------|--------------------------------|
| Setup      | Loop Configuration       | Control Type   | Dual Loop + Limit              |
| Options ,  | Monitor Configuration    | Soft Alarms    | 0 No Output - GUI Alarm Only   |
| startup 🔸  | Soft Alarm Configuration | Monitor Points | 0 SIO-8AIU(-H) Smart IO Module |
| Tagnames 🖡 | Math/Logic Configuration | Math/Logic     | 0 Outputs Off on Input Erro    |

#### 9. 從列表中選擇各種設定並輸入設定所需數值(圖L)

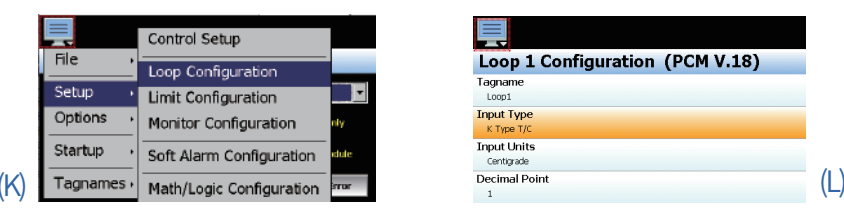

# 步驟4:設置MCT介面捷徑以啟用設備

- 10. 繼續對其他迴路和超限保護進行配置。 (如果項目已安裝)(圖M)
- 11. 從 🧮 按"Startup"啟動中選擇"Functions"功能並打開或關閉所需選項,

| Menu > Startup > Functions。 | 個性化介面, | 移除不需要的功能(圖N) 。 |
|-----------------------------|--------|----------------|
|-----------------------------|--------|----------------|

| Input Type | Done |
|------------|------|
| Ј Туре Т/С | OFF  |
| К Туре Т/С | ON   |
| Т Туре Т/С | OFF  |
| E Type T/C | OFF  |
| R Tupe T/C | OFF  |

| unctions  | Select All | Clear All |   |
|-----------|------------|-----------|---|
| op View   |            | ON        |   |
| l View    |            | ON        |   |
| hart View |            | ON        |   |
| arm View  |            | ON        | , |
| arm Log   |            | ON        | ( |

12. 完成所有設置後,從 📃 按"File"檔中選擇"Exit"退出,File > Exit (圖O) 按下<Yes>配置器視窗關閉後,電源重啟(語言介面已更改),完成設置過程(

| 1 1 |            |                        |         |
|-----|------------|------------------------|---------|
| 圖P) | Ę          |                        |         |
|     | File       | • Exit                 | ear All |
|     | Setup      | About                  |         |
|     | Options    | Loop Address Utility   | N       |
|     | Startup    | Smart IO Comms Utility | N       |
| ((  | ) Tagnames |                        | ON      |

|           | E () () () () () () () () () () () () () |    |         |     |        |  |
|-----------|------------------------------------------|----|---------|-----|--------|--|
|           |                                          |    | Test    |     |        |  |
| ΡV        | -1546.8                                  | P۷ | -1547.0 | ΡV  | 1990.6 |  |
| SP        | 36.0                                     | SP | 38.0    | sv  | 43.3   |  |
| %         | 0.0                                      | %  | 0.0     |     |        |  |
|           | c                                        |    | c       |     | Alarm  |  |
| Loop1 Loo |                                          |    | Loop2   |     | LIMIT  |  |
|           | 手動操作                                     |    |         | 程式探 | 作      |  |

# 4-3 導入現有的設置檔案

## 導入已儲存的設定

- 13. 啟動設備,進入操作模式中文首頁。(圖P)
- 1) 按下 🧮 Menu> 資料 > 資料(圖Q)右上角的 <資料>綠燈需為關閉(圖R)
- 2) 按下 🌇 Home退出。按下 📃 Menu> 裝置 > 設定(圖S)。再按下 📃 Menu> 離線 > 離線。按下<Yes>進入離線模式 (圖T)

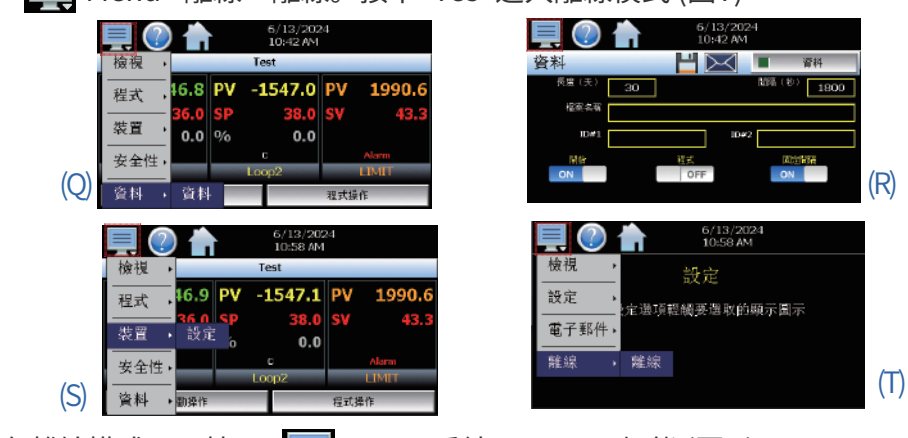

14. 在離線模式下,按下 📃 Menu>系統System > 組態 (圖U)。 15. 從<USB> USB埠導入,首先將有設定檔的USB儲存插入 MCT的USB埠 (圖V)

|                   | 2 🕈            |                  |        |
|-------------------|----------------|------------------|--------|
| 檢視,               | 離線             | 組態               | USB    |
| 設定<br>一<br>一<br>一 | 顯示幕『輕觸發建敗的頤示圖示 | 臣入               | 載入組動   |
|                   | 細胞             |                  | 重設預設細胞 |
| (U)               | 樹於<br>         | <b>就</b> 入的证入错察: |        |

16. 按下<載入組態>按鈕, 開啟所需檔案並允許載入組態設置。(圖V/W) 17. 導入完成後退出,系統重新開機,以完成設置過程。(圖X)

| 開啟                         | 取消          |  |                                                 |     |        |
|----------------------------|-------------|--|-------------------------------------------------|-----|--------|
| 選取目錄                       |             |  | 檢視,                                             |     |        |
| DataStore<br>File Type     |             |  | - 設定 ,                                          | 8   |        |
| System Volume<br>File Type | Information |  |                                                 | 顯示幕 | 戰入組!   |
|                            |             |  | <u>——</u><br>—————————————————————————————————— | 組態  | 重設預設細胞 |
|                            | 2           |  | 3330                                            | 關於  |        |
| V) 18#66                   | DataStore   |  |                                                 | 結束  |        |

File

| 2 About                 |
|-------------------------|
| Z ADOUT                 |
| Setup                   |
| 1 Control Setup         |
| Soft Alarms, Monito     |
| 2. Loop Configuration   |
| 2.1 TagName             |
| 2.2 Innut Type          |
| 2 3 Input I Inits       |
| 2.3 Input offics        |
| 2.4 Decimar Font        |
| 2.5 Input LOW/ Fight    |
| 2.6 Input Filter        |
| 2.7 Event Input Fun     |
| 2.8 Event Input Alar    |
| 2.9 Low/High Limit      |
| 2.10 Output 1 Funct     |
| 2.11 Output 1 Failur    |
| 2.12 Output 1 ON-C      |
| 2.13 Output 1 Cycle     |
| 2.14 Output 1 Low/      |
| 2.15 Output 2 Funct     |
| 2 16 Output 2 Failur    |
| 2.10 Output 2 Failur    |
| 2.17 Output 2 Cycle     |
| 2.10 Output 2 LOW/      |
|                         |
| 2.20 Output 3 Failur    |
| 3. Limit Configuration  |
| 3.1 TagName             |
| 3.2 Input Type          |
| 3.3 Input Units         |
| 3.4 Decimal Point       |
| 3.5 Input Low/ High     |
| 3.6 Input Filter        |
| 3.7 Outnut 1 Functio    |
| 3.8 Output 1 Hyctory    |
| 2 9 Lower/ Upper Li     |
| 2 10 Lower/ Upper Li    |
| 3.10 LOWER/ Upper L     |
| 3.11 Hign/ Low Limit    |
| 4 Monitor Configura     |
| 4.1 Tagname             |
| 4.2 Input Type          |
| 4.3 Input Units         |
| 5 Soft Alarm Config     |
| Alarm source. Alarm     |
| 6 Math/Logic Config     |
| 6 1 Entering a Math     |
| Outions a width         |
| Options                 |
| 1 Cascade Control       |
| Disabled, Process. D    |
| 2 Expansion IO          |
| 2.1 Input (8-23) Fund   |
| 2.1 input (0-2.5) 1 Uli |
| 2.2 input (o-25) Aldi   |
| Sevent fimer            |
| Event timer option,     |
| Startup                 |
| 1 Functions             |
| Tagnames                |
| raginames               |
| 1 Alarm Name            |
| 2 Event Names           |
|                         |
|                         |
|                         |

## MCT 組態模式 Menu <功能表> (Configuration Mode)

3 Loop Address Utility 4 Smart IO Comms Utility

| Points, Math/Logic, Outputs Off on      | Input Error                                                                                                    |
|-----------------------------------------|----------------------------------------------------------------------------------------------------|
| 1                                       |                                                                                                    |
|                                         | 2.21 Output 4 Function                                                                                          |
|                                         | 2.22 Output 4 Failure Transfer                                                                                  |
|                                         | 2.23 Output 4 Low/High Limit Values                                                                             |
|                                         | 2.24 Output 4 Retransmit Low/High Scale                                                                         |
| cale                                    | 2.25 Alarm (1-3) Function                                                                                       |
|                                         | 2.26 Alarm (1-3) Mode                                                                                           |
| tion                                    | 2.27 Alarm (1-3) Indication                                                                                     |
| n Message/Annotation                    | 2.28 Alarm (1-3) Setpoint                                                                                       |
| etpoint                                 | 2.29 Alarm (1-3) Hysteresis                                                                                     |
| on                                      | 2.30 Alarm (1-3) Delay                                                                                          |
| Transfer                                | 2.31 Setpoint at Start of Automatic Program                                                                     |
| F Control Hysteresis                    | 2.32 Setpoint at End of Automatic Program                                                                       |
| Time                                    | 2.33 Power Fail Recovery                                                                                        |
| ligh Limit Values                       | 2.34 Communication Mode                                                                                         |
| on                                      | 2.35 Loop Mode                                                                                                  |
| e Transfer                              | 2.36 Ramp Rate Operation                                                                                        |
| Гіme                                    | 2.37 Ramp Rate Down Low/Upper Limit                                                                             |
| ligh Limit Values                       | 2.38 Ramp Rate Up Low/Upper Limit                                                                               |
| on                                      | 2.39 Setpoint 2 Format                                                                                          |
| Transfer                                | 2.40 Setpoint 2                                                                                                 |
| 1                                       | -                                                                                                    |
|                                         | 3.12 Output 2 Function                                                                                          |
|                                         | 3.13 Alarm Function                                                                                             |
|                                         | 3.14 Alarm Mode                                                                                                 |
|                                         | 3.15 Alarm Indication                                                                                           |
| cale                                    | 3.16 Alarm Setpoint                                                                                             |
|                                         | 3.17 Alarm Hysteresis                                                                                           |
| 1                                       | 3.18 Alarm Failure Transfer                                                                                     |
| sis                                     | 3.19 Event Input Function                                                                                       |
| it of High Setpoint                     | 3.20 Display Format                                                                                             |
| mit of Low Setpoint                     | 3.21 Restart Mode                                                                                               |
| Setpoint                                |                                                                                                    |
| ion                                     | i de la companya de la companya de la companya de la companya de la companya de la companya de la companya de l |
|                                         | 4.4 Decimal Point                                                                                               |
|                                         | 4.5 Input Low/High Scale                                                                                        |
|                                         |                                                                                                    |
| ration                                  | İ.                                                                                                    |
| type, Inhibit, Silent, Email, Ringback, | Alarm Setpoint, Hysteresis, Delay                                                                               |
| iration                                 |                                                                                                    |
| ogic Equation                           | 6.2 Math/Logic Equation Examples                                                                                |
|                                         |                                                                                                    |
|                                         |                                                                                                    |
| dation Datio                            |                                                                                                    |
| viation, Ratio                          |                                                                                                    |
|                                         |                                                                                                    |
| non                                     | 2.3 Input Low/High Scale                                                                                        |
| n wiessage/Annotation                   |                                                                                                    |
| augustail made Aleure                   | n Email/CMC on Completion                                                                                       |
| ower fail mode, Alarm on completio      | n, Email/SIVIS on Completion                                                                                    |
|                                         |                                                                                                    |
|                                         | 2 Startup View                                                                                                  |
|                                         |                                                                                                    |
|                                         |                                                                                                    |
|                                         | 3 Custom Name\ Address                                                                                          |